# Vision Net

# CLIENT INSTALLATION

- การติดตั้งเครื่อง CLIENT COMPUTER (BACK OFFICE)
  - งั้นตอนหลักในการติดตั้ง มีดังนี้
    - 1. ติดตั้ง .Net Framework
    - 2. ติดตั้ง Visionnet Client
    - 3. ติดตั้ง BullzipPDFPrinter (ติดตั้งเฉพาะเครื่องที่ต้อง Gen Transcript เป็นไฟล์ PDF)
    - 4. ติดตั้ง Vncaller

## รายละเอียดการติดตั้ง CLIENT COMPUTER

#### 1. ติดตั้ง .Net Framework

- 1.1 เรียกใช้โปรแกรม Internet Explorer ไปที่เครื่องคอมพิวเตอร์ที่สามารถเชื่อมต่อระบบบริการการศึกษาได้ โดยระบุ URL คือ <u>http://regweb.mcu.ac.th/vncaller</u> แล้วกดปุ่ม Enter ระบบจะนำไปสู่หน้าจอการ ติดตั้ง Client ของระบบบริการการศึกษา
- 1.2 คลิกที่ Setup จะปรากฏหน้าจอให้ระบุ Username และ Password สำหรับการการติดตั้ง .Net Framework และ VNApp Client, และ BullzipPDFPrinter

|                | web may as the wasallar (ar | validations acres                                                                                                    | Coard  |                                  |
|----------------|-----------------------------|----------------------------------------------------------------------------------------------------|--------|----------------------------------|
| S VN-Caller    | × 📑                         |                                                                                                    | Jearch | <u>و</u> چه ی س [ <b>· ج</b>     |
|                | 8 หาวิทยา<br>Mahachu        | <mark>เสียมหาจุฬาลงกรณราชวิทยา</mark><br>lalongkornrajavidyalaya Univers<br>) Setup <del>(</del> ) Manual                                                                                                    | BackC  | Office<br>Application            |
| (              | ระบบบริการการ<br>คลิกที่นี่ | กษา(REG)<br>- ระบบฐานข้อมูลหลัก<br>- ระบบดารางเรียน ดารางสอน<br>- ระบบลงทะเบียน<br>- ระบบวัดผลและประมวลผล<br>- ระบบวัดผลและประมวลผล<br>- ระบบวัดรับนิสิก<br>- ระบบจัดรับนิสิก<br>- ระบบสำหรับผู้ดูแลระบบ REG |        |                                  |
| มหาวิทยาลัยมหา | าจพ้าลงกรณราชวิทยาลัย       | - <u>************************************</u>                                                                                                    | Pow    | ered by <b>Vision Net</b> , 2016 |

1.3 ระบุ Username และ Password แล้วคลิก Log In ระบบจะแสดงหน้าจอสำหรับการติดตั้งระบบการใช้ งานโปรแกรม Backoffice

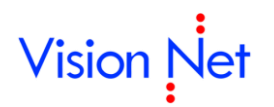

| พาวิทยาลัยมหาจุฬาลงกรณราชวิทยาลัย<br>Mahachulalongkornrajavidyalaya University | BackOffice<br>Application   |
|--------------------------------------------------------------------------------|-----------------------------|
| เข้าสู่ระบบ     คลิ       User Name: setup     Password: ••••••       Log In   | in Log In                   |
| มหาวิทยาลัยมหาจุฬาลงกรณราชวิทยาลัย                                             | Powered by Vision Net, 2016 |

1.4 คลิกปุ่ม Install.Net 2.0 สำหรับเครื่องที่ยังไม่ได้ติดตั้งโปรแกรม .Net Framework ดังรูปต่อไปนี้

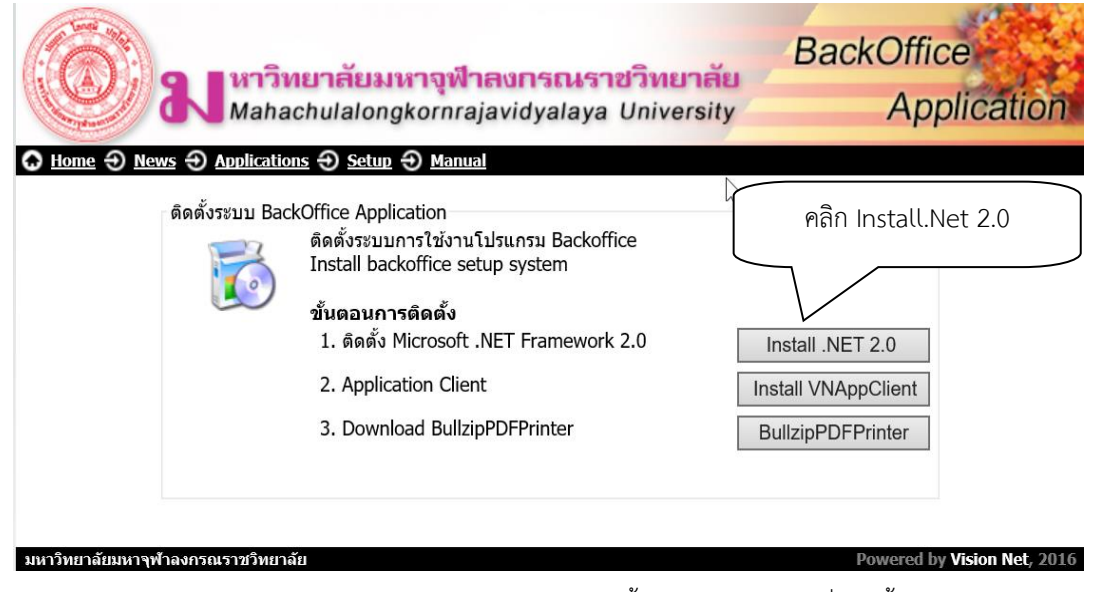

- 1.5 คลิก Run (บาง Browser อาจให้ Download file จากนั้น Double Click เพื่อติดตั้ง)
- 1.6 ระบบทำการ Install โปรแกรม .NET Framework 2.0

|                                                                                                 | <mark>ทยาลัยมหาจุฬาลงกรณราชวิทย</mark><br>achulalongkornrajavidyalaya Unive<br>กร - Setun - Manual                                                                                                    | <mark>ยาสัย</mark><br>ersity | BackOffic<br>App                                             | ce<br>plication  |
|-------------------------------------------------------------------------------------------------|----------------------------------------------------------------------------------------------------|------------------------------|--------------------------------------------------------------|------------------|
| வேல்<br>வில்ராப்ப Bac                                                                           | ROffice Application<br>ดิดดั้งระบบการใช้งานโปรแกรม Backoffice<br>Install backoffice setup system<br>ขั้นดอนการติดดั้ง<br>1. ดิดตั้ง Microsoft .NET Framework 2.0<br>2. Application Client<br>3. Download BullzipPDFPrinter | <u>_</u> }                   | Install .NET 2.0<br>Install VNAppClient<br>BullzipPDFPrinter |                  |
| มหาวิทยาลัยมหาจุฬาลงกรณราชวิทยา<br>Do you want to run or save o<br>🕐 This type of file could ha | ดัย<br>Jotnetfx.exe (22.4 MB) from regweb.mcu.ac.th?<br>arm your computer.                                                                                                    | $\subset$                    | Powered by<br>Run Save V                                     | Vision Net, 2016 |

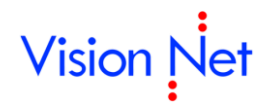

## 2. ติดตั้ง Visionnet Client

2.1 จากรูป คลิกปุ่ม Install VNAppClient (จาก Tab Setup หน้าจอ เมื่อคลิก Log In แล้ว)

|                                   | เยาสัยมหาจุฬาลงกรณราชวิทยาลัย<br>chulalongkornrajavidyalaya University<br>เร อ ระเบก อ Manual                                                                                                    | BackOffice<br>Application                                               |
|-----------------------------------|----------------------------------------------------------------------------------------------------|-------------------------------------------------------------------------|
| ດິດດັ້ນຈະນນ Back                  | Office Application<br>ติดตั้งระบบการใช้งานโปรแกรม Backoffice<br>Install backoffice setup system<br><b>ขั้นตอนการติดตั้ง</b><br>1. ดิดตั้ง Microsoft .NET Framework 2.0<br>2. Application Client<br>3. Download BullzipPDFPrinter | Install .NET 2.0<br>Install VNAppClient<br>Bullzi Printer<br>คลิกที่นี่ |
| มหาวิทยาลัยมหาจุฬาลงกรณราชวิทยาลั | 9<br>9                                                                                                    | Powered by Vision Net, 2016                                             |

- 2.2 คลิก Run (บาง Browser อาจให้ Download file จากนั้น Double Click เพื่อติดตั้ง)
- 2.3 ระบบจะทำการ download ไฟล์ สำหรับการติดตั้ง VNAppClient

| ທິດທີ່ຈະຊະນນ Ba | ickOffice Application<br>ดิดตั้งระบบการใช้งานโปรแกรม Backoffice<br>Install backoffice setup system<br>ขึ้นตอนการติดตั้ง<br>1. ดิดตั้ง Microsoft .NET Framework 2.0<br>2. Application Client<br>3. Download BullzipPDFPrinter | Install .NET 2.0<br>Install VNAppClient<br>BullzipPDFPrinter |
|-----------------|----------------------------------------------------------------------------------------------------|--------------------------------------------------------------|
|                 | 2. Application Client<br>3. Download BullzipPDFPrinter                                                                                                    | Install VNAppClient<br>BullzipPDFPrinter                     |

2.4 ระบบแสดงหน้าจอ VisionNet Backoffice Aapplication Setup ให้คลิก Install

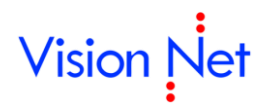

| 🖏 VNClient Setup | - 🗆 X                                                                                                    |
|------------------|----------------------------------------------------------------------------------------------------|
|                  | VisionNet Backoffice Application                                                                                                    |
|                  | <ul> <li>สำหรับระบบงาน REG</li> <li>ชุดติดตั้งนี้สำหรับ Windows 7, Windows 8-8.1,<br/>Windows 10</li> <li>ระบุ Destination folder เป็น C:\ เท่านั้น</li> <li>เริ่มการติดตั้ง คลิกปุ่ม Install</li> </ul> |
|                  | Destination folder                                                                                                    |
|                  | Install Cancel                                                                                                    |

ระบบทำการติดตั้ง Client

| 👼 VNClient Setup |                                                                             | - |        | $\times$ |
|------------------|-----------------------------------------------------------------------------|---|--------|----------|
|                  | Extracting files to C:\ folder<br>Extracting from VNAppClient10MCU_2003.exe |   |        |          |
|                  | Extracting VisionnetAppClient\vnclient.dat                                  |   |        |          |
|                  | Installation progress                                                       |   |        |          |
|                  | Install                                                                     |   | Cancel |          |

2.5 เมื่อติดตั้งแล้วเสร็จ จะปรากฎหน้าจอ ดังรูป โดยท่านสามารถเรียกใช้งานระบบได้ที่ http://regweb.mcu.ac.th/vncaller ต่อไป

| C:\Visionne | tAppClient\Readme.htm                              | - 0                       | Search         | _<br>م | - □<br>- 命·   | ×<br>公 稳 ( |
|-------------|----------------------------------------------------|---------------------------|----------------|--------|---------------|------------|
| 🖉 VN-Caller | VN Backoffice Application ×                        |                           |                |        |               |            |
| 511755      | การติดตั้ง VN Backoffice Application เส            | ร็จสมบูรณ์<br>ยวจัย (REG) |                |        |               |            |
| โดยเปิด     | โปรแกรม Internet Explorer และเข้าสู่ VN Calle      | er ผ่าน Address           |                |        | $\overline{}$ |            |
|             | http://regweb.mcu.ac.th/vncalle                    |                           | คลิกเพื่อไปสู่ | หน้าจอ |               |            |
|             | หากพบบบญหาการเชงานสามารถแจงม<br>กองทะเบียนและวัดผล | าท                        | VNcall         | er     |               |            |
|             | มหาวทยาลยมหาจุฬาลงกรณราชวทยา<br>Close Window       | สย                        |                |        |               |            |

2.6 หน้าจอการเรียกใช้งานระบบบริการการศึกษาสำหรับเจ้าหน้าที่ (Back office)

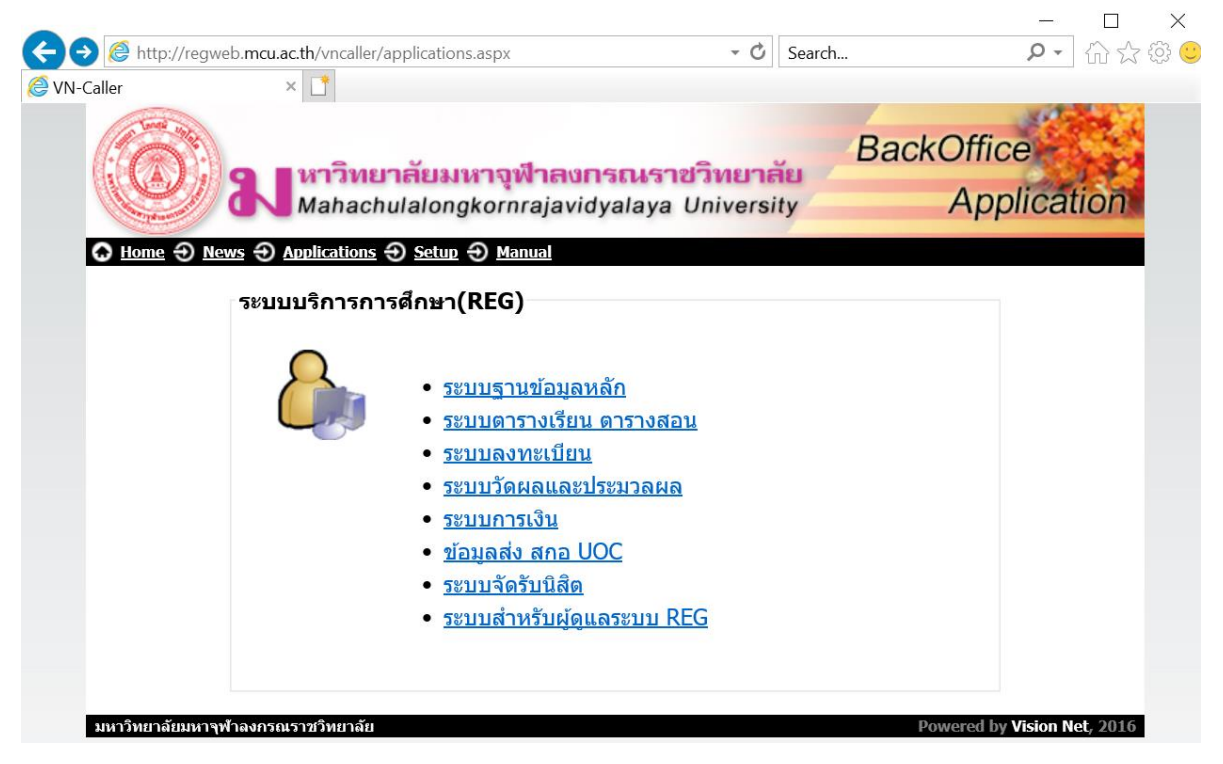

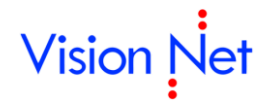

- 3. ติดตั้ง BullzipPDFPrinter (ติดตั้งเฉพาะเครื่องที่ต้อง Gen Transcript เป็นไฟล์ PDF)
  - 3.1 จากรูป คลิกปุ่ม BullzipPdFPrinter (จาก Tab Setup หน้าจอ เมื่อคลิก Log In แล้ว)

| A Hope 2 News 2 Application       | <mark>เยาสัยมหาจุฬาลงกรณราชวิทยาลั</mark><br>chulalongkornrajavidyalaya Universit<br>ns Ә. Setun Ә. Manual                                                                                                    | BackOffice<br>Application                                    |
|-----------------------------------|----------------------------------------------------------------------------------------------------|--------------------------------------------------------------|
| ດິດຕັ້ນຈະນນ Back                  | <ul> <li>kOffice Application<br/>ดิดตั้งระบบการใช้งานโปรแกรม Backoffice<br/>Install backoffice setup system</li> <li>ขั้นตอนการติดตั้ง</li> <li>1. ดิดตั้ง Microsoft .NET Framework 2.0</li> <li>2. Application Client</li> <li>3. Download BullzipPDFPrinter</li> </ul> | Install .NET 2.0<br>Install VNAppClient<br>BullzipPDFPrinter |
| มหาวิทยาลัยมหาจุฬาลงกรณราชวิทยาล่ | ย์ย                                                                                                    | คลิกที่นี่<br>                                               |

- 3.2 คลิก Run (บาง Browser อาจให้ Download file จากนั้น Double Click เพื่อติดตั้ง)
- 3.3 ระบบจะทำการ download ไฟล์ สำหรับการติดตั้ง BullzipPDFPrinter

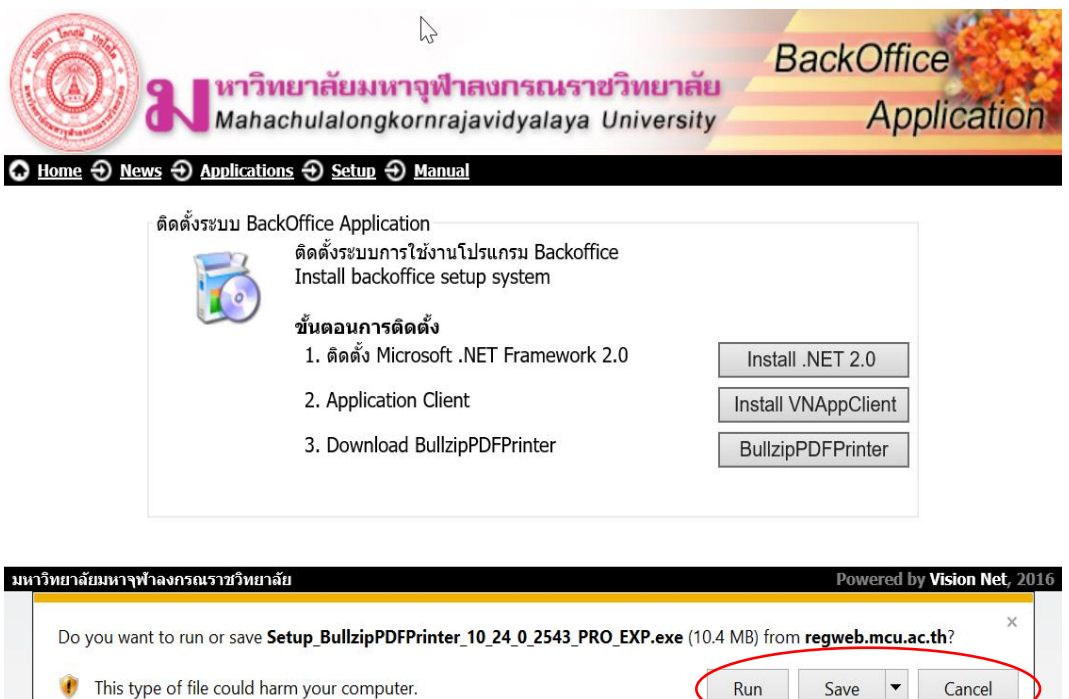

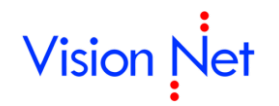

3.4 หลังจากคลิก Run ระบบแสดงหน้าจอให้เลือกภาษาที่ใช้ จากนั้นคลิกปุ่ม OK

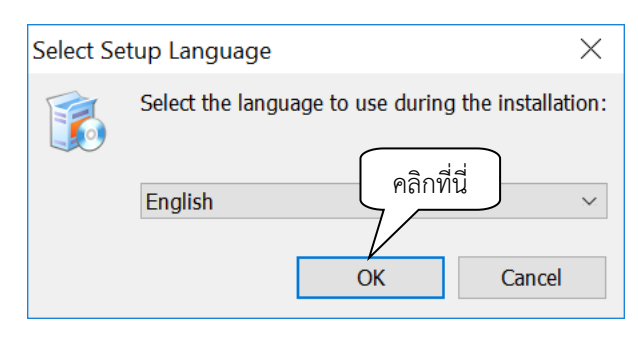

3.5 ระบบแสดงหน้าจอ Setup ให้คลิกเลือก I accept the agreement และคลิกปุ่ม Next >

| License Agreement                                                                                                    |                          | 5         |      |
|----------------------------------------------------------------------------------------------------|--------------------------|-----------|------|
| Please read the following important information before continuing.                                                                                     |                          |           |      |
| Please read the following License Agreement. You must accept the agreement before continuing with the installation.                                    | terms of t               | his       |      |
| BULLZIP PDF PRINTER LICENSE                                                                                                    |                          | ^         |      |
| Except where otherwise noted, all of the documentation and software in package is copyrighted by Bullzip.                                              | cluded in th             | ie        |      |
| Copyright © 2002-2015 Bullzip. All rights reserved.                                                                                                    |                          |           |      |
| This software is provided "as-is," without any express or implied warrant<br>the author be held liable for any damages arising from the use of this so | ty. In no eve<br>ftware. | ent shall | ,    |
| I accept the agreement                                                                                                    |                          |           |      |
| I do not accept the agreement                                                                                                    |                          |           |      |
| Ν                                                                                                    | lext >                   | Can       | icel |
|                                                                                                    | , <u> </u>               |           |      |

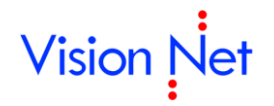

ระบบแสดงหน้าจอให้ระบุ path สำหรับการติดตั้งโปรแกรม Bullzip ให้คลิกปุ่ม Next > (ระบบจะDefault ที่ C:\Program Files\Bullzip\PDF Printer ไม่ต้องแก้ไข)

| 豫 Setup - Bullzip PDF Printer                                                 | _        |         | ×     |
|-------------------------------------------------------------------------------|----------|---------|-------|
| Select Destination Location<br>Where should Bullzip PDF Printer be installed? |          |         |       |
| Setup will install Bullzip PDF Printer into the following folder.             |          |         |       |
| To continue, click Next. If you would like to select a different folder,      | click Br | owse.   |       |
| C:\Program Files\Bullzip\PDF Printer                                          |          | Browse  |       |
|                                                                               |          |         |       |
| At least 17.2 MB of free disk space is required.                              | คลิก     | าที่นี่ |       |
| < Back Nex                                                                    | xt >     | C       | ancel |

3.7 ระบบแสดงหน้าจอเพื่อ กำหนด Shortcuts สำหรับการเรียกใช้งานโปรแกรม ให้คลิกปุ่ม Next >

| 👔 Setup - Bullzip PDF Printer                                                 | —         |         | $\times$ |
|-------------------------------------------------------------------------------|-----------|---------|----------|
| Select Start Menu Folder<br>Where should Setup place the program's shortcuts? |           |         |          |
| Setup will create the program's shortcuts in the following Sta                | rt Menu f | folder. |          |
| To continue, click Next. If you would like to select a different folder,      | click Bro | owse.   |          |
| Bullzip\PDF Printer                                                           | E         | Browse  |          |
|                                                                               |           |         |          |
|                                                                               |           |         |          |
|                                                                               |           |         |          |
|                                                                               |           |         |          |
|                                                                               | คลิก      | ที่นี่  |          |
| Don't create a Start Menu folder                                              | 1 /       |         | J        |
|                                                                               |           |         | an col   |
| < Back Ne                                                                     | xl >      | G       | ancel    |

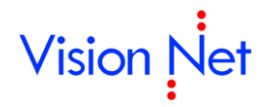

3.8 ระบบแสดงหน้าจอ องค์ประกอบจำเป็น ท่านสามารถติดตั้งองค์ประกอบจำเป็นอัตโนมัติเพื่อให้โปรแกรม

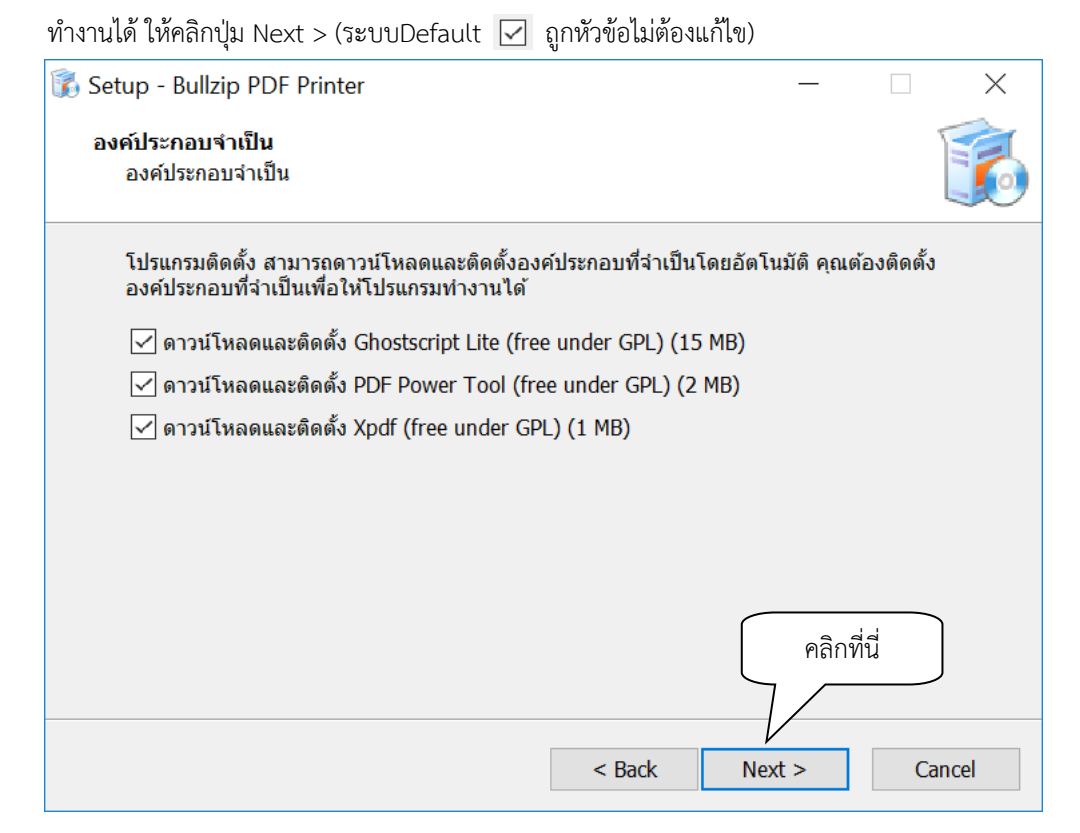

#### 3.9 ระบบจะทำการติดตั้ง BullzipPDFPrinter

| 👔 Setup - Bullzip PDF Printer                                                               | _ |   | $\times$ |
|---------------------------------------------------------------------------------------------|---|---|----------|
| <b>Installing</b><br>Please wait while Setup installs Bullzip PDF Printer on your computer. |   |   |          |
| Starting service 'spooler'                                                                  |   |   |          |
|                                                                                             |   |   |          |
|                                                                                             |   |   |          |
|                                                                                             |   |   |          |
|                                                                                             |   |   |          |
|                                                                                             |   |   |          |
|                                                                                             |   |   |          |
|                                                                                             |   | G | ancel    |

J

| 🕼 File Download                                                                |                                                                                             | ×                           |
|--------------------------------------------------------------------------------|---------------------------------------------------------------------------------------------|-----------------------------|
| Downloading Ghostscript<br>The program needs to in<br>Setup is downloading ext | t Lite (free under GPL)<br>stall Ghostscript Lite (free unde<br>tra files to your computer. | r GPL). Please wait while   |
| File:<br>Speed:<br>Status:<br>Elapsed Time:<br>Remaining Time:                 | gslite.exe (1 of 1)<br>260 KB/s<br>Receiving<br>0:00:15<br>0:00:43                          |                             |
| Current File:                                                                  |                                                                                             | 3,910 KB of 15,136 KB (25%) |
| Overall Progress:                                                              |                                                                                             | 3,910 KB of 15,136 KB (25%) |
|                                                                                |                                                                                             | Cancel                      |

3.10 เมื่อการติดตั้งสำเร็จ ระบบจะแสดงหน้าจอดังรูป ให้คลิกปุ่ม Finish

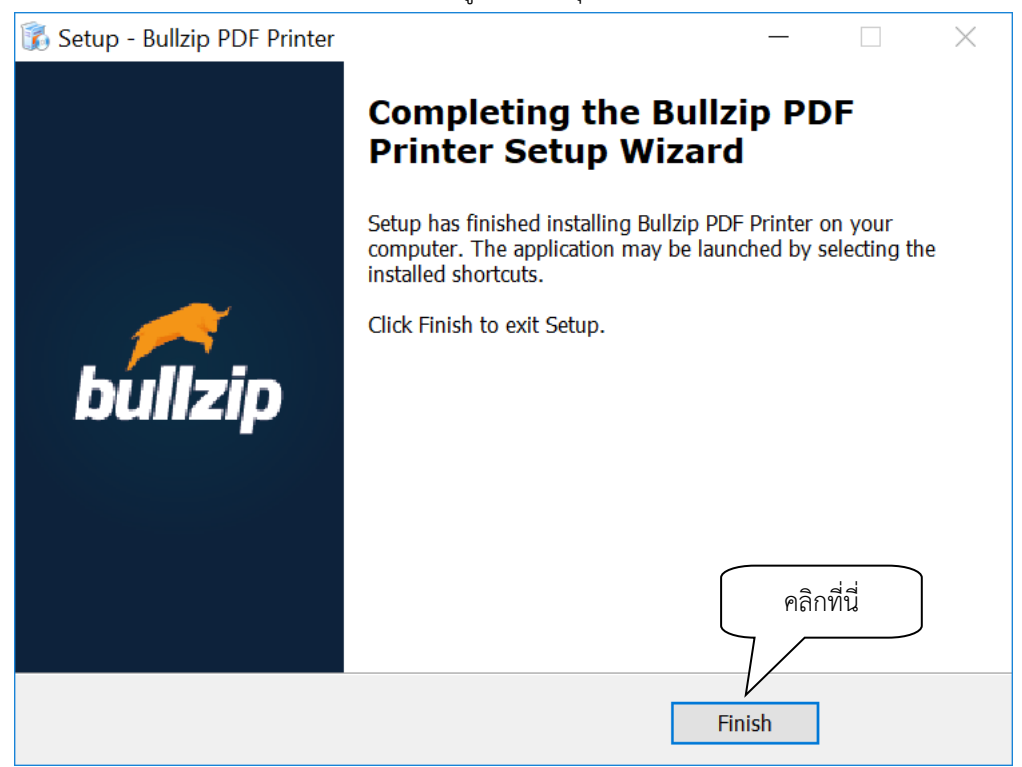

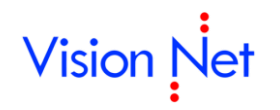

- 3.11 เมื่อติดตั้งโปรแกรม BullzipPDFPrinter สำเร็จต้องกำหนดค่าเพิ่มเติมดังนี้
  - 1. การตั้งค่า BullzipPDFPrinter คลิกที่ปุ่ม start -> Bullzip PDF Printer Options

| =   |                             | Create                      | Play              |                 |
|-----|-----------------------------|-----------------------------|-------------------|-----------------|
|     | Access                      | See all your r<br>Wednesday | mail in one place | ···· 💿          |
|     | Adobe Reader 9<br>New       | 17 60                       | oda 🗖 🚽 🖓 🖓       |                 |
|     | O Alarms & Clock            | Mail                        | 🖻 Xbox            | Photos          |
|     | asus 🗸 🗸                    |                             | P 🔄 ASUS          |                 |
|     | ASUS GIFTBOX                | J                           |                   |                 |
|     | ASUS Keyboard Hotkeys       | My Office                   |                   |                 |
|     |                             | Explore                     |                   |                 |
|     | Bullzip ^                   |                             |                   |                 |
|     | Bug Radar                   | <b>•</b>                    | e fn d            |                 |
| 0   | Bullzip PDF Printer Options | Microsoft Store             | Microsoft Edge    | MyASUS Splendid |
| ۵   | Documentation               |                             |                   |                 |
| 5   | Home Page                   |                             | S                 |                 |
| ~   | Installation Log            |                             | Skype             |                 |
| ţÇf |                             | ASUS                        |                   |                 |
| Φ   | Calculator                  |                             |                   |                 |
| -   | 오 티 🧧 💼 🏦 🖬                 | 🧿 🔟 💷                       |                   |                 |

2. ระบบแสดงหน้าจอสำหรับการกำหนดค่า โปรแกรม BullzipPDFPrinter

| Dulizip i                                                                                                    | DF Flinter                                                                                                    | - Options     |         |       |       |       |               |       |                               |              |
|----------------------------------------------------------------------------------------------------|----------------------------------------------------------------------------------------------------|---------------|---------|-------|-------|-------|---------------|-------|-------------------------------|--------------|
| Actions                                                                                                    | Signature                                                                                                    | Run           | Upload  | Other | About |       |               |       | English (United States)       |              |
| ieneral                                                                                                    | Dialogs                                                                                                    | Document      | t Image | Watem | nark  | Merge | Security      |       | General Settings              |              |
| Option S                                                                                                    | et                                                                                                    |               |         |       |       |       |               |       | Line the constal actings to a | nacifu an    |
| (Default                                                                                                    | :)                                                                                                    |               | ~       |       |       |       |               |       | output file and other general | settings for |
| Output                                                                                                    |                                                                                                    |               |         |       |       | ſ     |               |       | 2 × 2 × 2 × 1 × 1             |              |
| Form                                                                                                    | at                                                                                                    |               |         |       |       |       | ពីវារ៉ា       | านเพย | Jas N Folder                  |              |
| PDF                                                                                                    | :                                                                                                    | ~             | 1       |       |       |       | $\overline{}$ |       |                               |              |
| File N                                                                                                    | lame                                                                                                    |               |         |       |       |       |               |       |                               |              |
| <des< td=""><td>sktop&gt;\<sma< td=""><td>arttitle&gt;.pdf</td><td></td><td></td><td></td><td></td><td> 🛇</td><td></td><td></td><td></td></sma<></td></des<> | sktop>\ <sma< td=""><td>arttitle&gt;.pdf</td><td></td><td></td><td></td><td></td><td> 🛇</td><td></td><td></td><td></td></sma<> | arttitle>.pdf |         |       |       |       | 🛇             |       |                               |              |
|                                                                                                    |                                                                                                    |               |         |       |       |       |               |       |                               |              |
|                                                                                                    | ppend if out                                                                                                    | put exists    |         |       |       |       |               |       |                               |              |
| ⊡ Ci                                                                                                    | onfirm Overv                                                                                                    | vrite         |         |       |       |       |               |       |                               |              |
| ∠ C                                                                                                    | onfirm folder                                                                                                    | creation      |         |       |       |       |               |       |                               |              |
| R                                                                                                    | emember las                                                                                                    | st folder     |         |       |       |       |               |       |                               |              |
| Пв                                                                                                    | emember las                                                                                                    | st file name  |         |       |       |       |               |       |                               |              |
|                                                                                                    |                                                                                                    |               |         |       |       |       |               |       |                               |              |
|                                                                                                    |                                                                                                    |               |         |       |       |       |               |       |                               |              |
|                                                                                                    |                                                                                                    |               |         |       |       |       |               |       |                               |              |
|                                                                                                    |                                                                                                    |               |         |       |       |       |               |       | /                             |              |
|                                                                                                    |                                                                                                    |               |         |       |       |       |               |       |                               |              |
|                                                                                                    |                                                                                                    |               |         |       |       |       |               |       |                               |              |
|                                                                                                    |                                                                                                    |               |         |       |       |       |               |       |                               |              |
|                                                                                                    |                                                                                                    | _             |         |       |       |       |               |       |                               |              |
| Defa                                                                                                    | aults                                                                                                    |               | OK      |       | Cance | el    | Appl          | V     |                               |              |

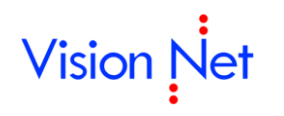

 ไปที่ Tab General ส่วนของ File Name ให้คลิกที่ปุ่ม ..... เพื่อกำหนด Folder ที่ใช้ในการจัดเก็บ ไฟล์เอกสาร โดยให้กำหนด path และ Folder เป็น C:\AVSREG\TR โดยให้สร้าง folder ตามข้างต้น จนถึงหน้าจอดังรูป จากนั้นคลิกปุ่ม Save

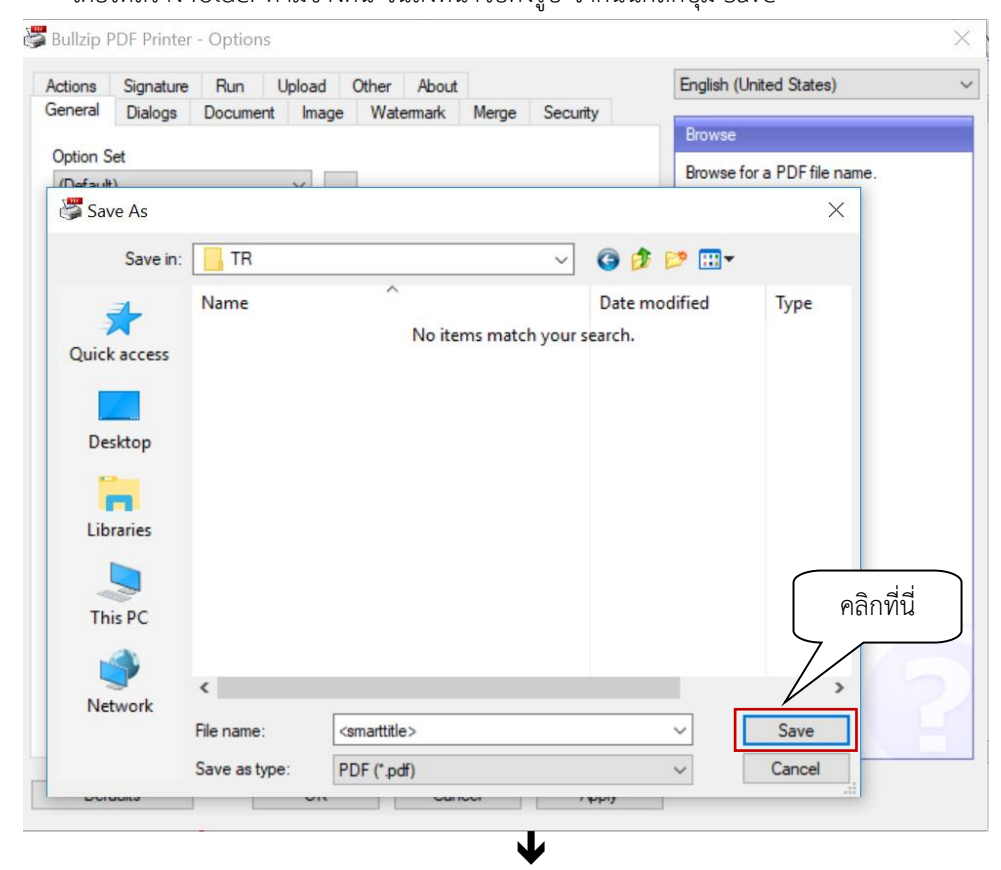

| Actions       Signature       Run       Upload       Other       About         General       Dialogs       Document       Image       Watemark       Merge       Security         Option Set       Image       File Name       Midf ร้างแล้วเสร็จ       Do you want to confirm the creation of new output folders?         Output       Format       Image       Marge       Do you want to confirm the creation of new output folders?         PDF       Image       Image </th |
|----------------------------------------------------------------------------------------------------|
| Option Set       Confirm Folder Creation         Do you want to confirm the creation of new output folders?         Output       ต้องเป็นดังตัวอย่างเท่านั้น         Format       ต้องเป็นดังตัวอย่างเท่านั้น         PDF          File Name          C:\AVSREG\TR\ <smarttitle>pdf          Append if output exists       Confirm folder creation         Confirm folder creation       Remember last folder         Remember last file name      </smarttitle>                                                                                                    |
|                                                                                                    |

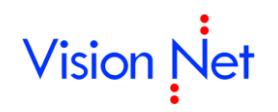

จากนั้น (Tab General) ด้านล่างให้คลิกเครื่องหมาย √ที่ Comfirm Overwrite และ Confirm folder ceration ออก ให้มีเครื่อง √ Remember last folder เท่านั้น

|          | Signature                                                         | Run U                                                      | Jpload | Other About |       |          | English (United States)                                  |                 |
|----------|-------------------------------------------------------------------|------------------------------------------------------------|--------|-------------|-------|----------|----------------------------------------------------------|-----------------|
| General  | Dialogs                                                           | Document                                                   | Image  | Watermark   | Merge | Security |                                                          |                 |
| Ontion 9 | Set                                                               |                                                            |        |             |       |          | Confirm Folder Creation                                  |                 |
| (Default | t)                                                                |                                                            | ×      | ]           |       |          | Do you want to confirm the creati<br>new output folders? | ion of          |
| Output   | t                                                                 |                                                            |        |             |       |          | In case the output file path conta                       | ins             |
| Form     | at                                                                |                                                            |        |             |       |          | names of folders that does not ex                        | ist, th<br>Ider |
| PDF      | F                                                                 | ~                                                          |        |             |       |          | should be created.                                       |                 |
| File N   | Name                                                              |                                                            |        |             |       |          | You can disable this prompt by                           |                 |
| C:VA     |                                                                   | \_comattitle>                                              | n df   |             |       |          | unaba aluta a this antian                                |                 |
|          | onfirm Overv                                                      | out exists                                                 | pu     |             |       | 🛇        | unchecking this option.                                  |                 |
|          | onfirm Overv<br>Confirm Overv<br>Confirm folder<br>Remember las   | out exists<br>write<br>creation<br>t folder<br>t file name | pai    |             |       | 🗘        | unchecking this option.                                  |                 |
|          | oppend if out;<br>confirm Overv<br>confirm folder<br>Remember las | vrite<br>creation<br>t folder<br>t file name               | pui    |             |       | 🗘        | unchecking this option.                                  |                 |
|          | onfirm Overv<br>Confirm Overv<br>Confirm folder<br>Remember las   | vrite<br>creation<br>t folder<br>t file name               | pu     |             |       |          | unchecking this option.                                  |                 |
|          | onfirm Overv<br>Confirm Overv<br>Confirm folder<br>Remember las   | vrite<br>creation<br>t folder<br>t file name               | pu     |             |       |          | unchecking this option.                                  |                 |
|          | ppend if outp<br>confirm Overv<br>Confirm folder<br>Remember las  | out exists<br>write<br>creation<br>t folder<br>t file name | pu     |             |       |          | unchecking this option.                                  |                 |

5. ไปที่ Tab Dialogs ใน Frame Save As Dialogs ให้คลิกเลือก Never ที่ Frame Settings Dialogs ให้คลิกเลือก Never

| Actions                             | Signature                                                                              | Run           | Upload       | Other | About |       |          | English (United States)                |      |
|-------------------------------------|----------------------------------------------------------------------------------------|---------------|--------------|-------|-------|-------|----------|----------------------------------------|------|
| General                             | Dialogs                                                                                | Document      | Image        | Wate  | rmark | Merge | Security |                                        |      |
| Save                                | As - Dialog -                                                                          |               |              |       |       |       |          | Reset to Defaults                      |      |
| Whe                                 | n will the "S:                                                                         | ave Ae" diak  | og be ebou   | un?   |       |       |          | Click this button to reset the dialog  | with |
| 0                                   |                                                                                        |               |              |       |       |       |          |                                        |      |
| 0                                   | Vhen no file r                                                                         | name is spec  | cified       |       |       |       |          | This will overwrite your current setti | ngs  |
| O A                                 | lways                                                                                  |               |              |       |       |       |          |                                        |      |
| ٥N                                  | lever                                                                                  |               |              |       |       |       |          |                                        |      |
|                                     |                                                                                        |               |              |       |       |       |          |                                        |      |
|                                     |                                                                                        |               |              |       |       |       |          |                                        |      |
| Setting                             | gs - Dialog —                                                                          |               |              |       |       |       |          |                                        |      |
| Setting<br>Whe                      | gs - Dialog —<br>n should the                                                          | "Settings" of | dialog be sł | hown? |       |       |          |                                        |      |
| - Setting<br>Whe                    | gs - Dialog —<br>In should the                                                         | "Settings" o  | dialog be sł | hown? |       |       |          |                                        |      |
| Setting<br>Whe                      | gs - Dialog —<br>In should the<br>Iways                                                | "Settings" o  | dialog be sl | hown? |       |       |          |                                        |      |
| Setting<br>Whe<br>O A               | gs - Dialog —<br>In should the<br>Iways<br>Iever                                       | "Settings" o  | dialog be sł | hown? |       |       |          |                                        |      |
| Setting<br>Whe<br>O A<br>N          | gs - Dialog<br>n should the<br>Iways<br>Iever<br>Dialogs                               | "Settings" o  | dialog be sl | hown? |       |       |          |                                        |      |
| Setting<br>Whe<br>A<br>O A<br>Other | gs - Dialog<br>In should the<br>Iways<br>Iever<br>Dialogs                              | "Settings" o  | dialog be sł | hown? |       |       |          |                                        |      |
| Setting<br>Whe<br>A<br>Other<br>S   | gs - Dialog<br>en should the<br>Ilways<br>Iever<br>Dialogs<br>Suppress all e           | "Settings" o  | dialog be sl | hown? |       |       |          |                                        |      |
| Setting<br>Whe<br>A<br>Other        | gs - Dialog<br>en should the<br>Iways<br>Iever<br>Dialogs<br>Suppress all e            | "Settings" d  | dialog be sl | hown? |       |       |          |                                        |      |
| Setting<br>Whe<br>A<br>Other        | gs - Dialog<br>en should the<br>Iways<br>Iever<br>Dialogs<br>Dialogs<br>iuppress all e | "Settings" o  | dialog be sl | hown? |       |       |          |                                        |      |
| Setting<br>Whe<br>A<br>Other<br>S   | gs - Dialog<br>en should the<br>lways<br>lever<br>Dialogs<br>Dialogs                   | "Settings" o  | dialog be sł | hown? |       |       |          |                                        |      |
| Setting<br>Whe<br>A<br>Other<br>S   | gs - Dialog<br>ın should the<br>lways<br>lever<br>Dialogs<br>uppress all e             | "Settings" o  | dialog be sl | hown? |       |       |          |                                        |      |

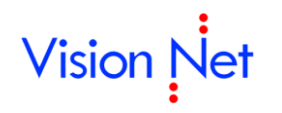

 ไปที่ Tab Actions ที่ Frame Show Document ให้คลิกเลือก No จากนั้นคลิกปุ่ม Apply ต่อด้วย คลิกปุ่ม OK เป็นอันเสร็จสิ้น

| General | Dialogs         | Document      | Image        | Wate  | ermark | Merge | Security | English (Unit              | ed States)                                |                        |
|---------|-----------------|---------------|--------------|-------|--------|-------|----------|----------------------------|-------------------------------------------|------------------------|
| Actions | Signature       | Run           | Upload       | Other | About  |       |          | CL 0.1                     |                                           |                        |
| Output  | t               |               |              |       |        |       |          | Show Outpi                 | л<br>Л                                    |                        |
|         | oen destinat    | tion folder a | fter creatio | n     |        |       |          | Use this set<br>document s | ting to control if th<br>hould be shown a | e genera<br>fter it is |
|         | )elete local fi | le before ex  | itina        |       |        |       |          | created.                   |                                           |                        |
|         |                 |               | illing .     |       |        |       |          |                            |                                           |                        |
| Show    | Document -      |               |              |       |        |       |          |                            |                                           |                        |
| Oper    | n the docum     | ent after cre | ation        |       |        |       |          |                            |                                           |                        |
| 0       | Ask             |               |              |       |        |       |          |                            |                                           |                        |
| 0       | Yes             |               |              |       |        |       |          |                            |                                           |                        |
| ۲       | No              |               |              |       |        |       |          |                            |                                           |                        |
|         |                 |               |              |       |        |       |          |                            |                                           |                        |
|         |                 |               |              |       |        |       |          |                            |                                           |                        |
|         |                 |               |              |       |        |       |          |                            |                                           |                        |
|         |                 |               |              |       |        |       |          |                            |                                           |                        |
|         |                 |               |              |       |        |       |          |                            |                                           |                        |
|         |                 |               |              |       |        |       |          |                            | \                                         |                        |
|         |                 |               |              |       |        |       | ſ        | คลิกที่บี่                 |                                           |                        |
|         |                 |               |              |       |        |       |          | 1161117126                 | J                                         |                        |
|         |                 |               |              |       |        |       |          |                            |                                           |                        |
|         |                 |               |              |       |        |       |          |                            |                                           |                        |

# 4. การติดตั้ง Vncaller

| 4.1 ค | ลิกขวาที่ Destop → New - | → Shor | tcut คลิกที่นี่                   |
|-------|--------------------------|--------|-----------------------------------|
|       | View                     | >      |                                   |
|       | Sort by                  | >      | Folder                            |
|       | Refresh                  |        | Shortcut                          |
|       | Paste                    |        | Microsoft Access Database         |
|       | Paste shortcut           |        | 🖻 Bitmap image                    |
|       | Undo Rename              | Ctrl+Z | Contact                           |
|       | Intel® Graphics Settings |        | Microsoft Word Document           |
|       | NVIDIA Control Panel     |        | Microsoft PowerPoint Presentation |
|       |                          |        | 📧 Microsoft Publisher Document    |
|       | 🖉 SVN Update             |        | WinRAR archive                    |
|       | SVN Commit               |        | Text Document                     |
|       | 🕙 TortoiseSVN            | >      | Microsoft Excel Worksheet         |
|       | New                      | >      | WinRAR ZIP archive                |
|       | Display settings         |        |                                   |
|       | Sersonalize              |        |                                   |

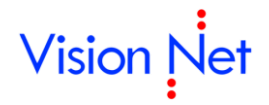

คลิกที่นี่

Cancel

Next

 $\times$ 

4.2 ระบุ Location เป็น <u>http://regweb.mcu.ac.th/vncaller/applications.aspx</u> จากนั้น

คลิกปุ่ม Next ← 🔭 Create Shortcut What item would you like to create a shortcut for?

This wizard helps you to create shortcuts to local or network programs, files, folders, computers, or Internet addresses.

Type the location of the item:

| http://regweb.mcu.ac.th/vncaller/applications.aspx | Browse |  |
|----------------------------------------------------|--------|--|
|                                                    |        |  |
| Click Next to continue.                            |        |  |

4.3 ระบุชื่อ Shortcut เป็น "VNcaller" จากนั้นคลิกปุ่ม Finish

|   |                                           | ×             |
|---|-------------------------------------------|---------------|
| ~ | Create Shortcut                           |               |
|   | What would you like to name the shortcut? |               |
|   | Type a name for this shortcut:            |               |
|   | Vncaller                                  |               |
|   |                                           |               |
|   | Click Finish to create the shortcut.      |               |
|   |                                           | คลิกที่นี่    |
|   |                                           | Finish Cancel |

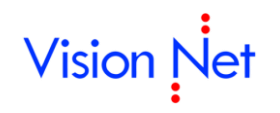

4.4 จะปรากฏ caller ที่ desktop ของเครื่องที่ทำการติดตั้ง เป็นอันเสร็จสิ้นการติดตั้ง โปรแกรม Visionnet App Client

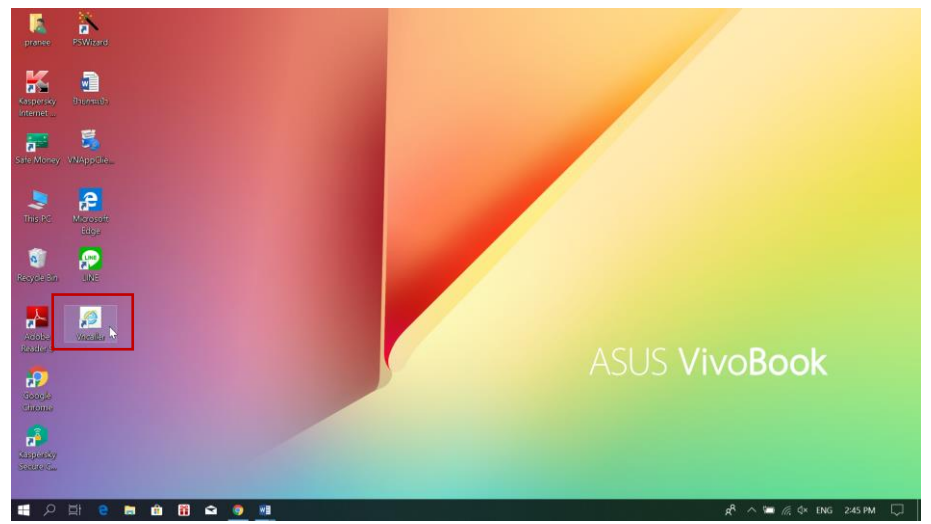